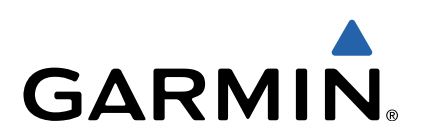

# quatix<sup>™</sup> Brukerveiledning

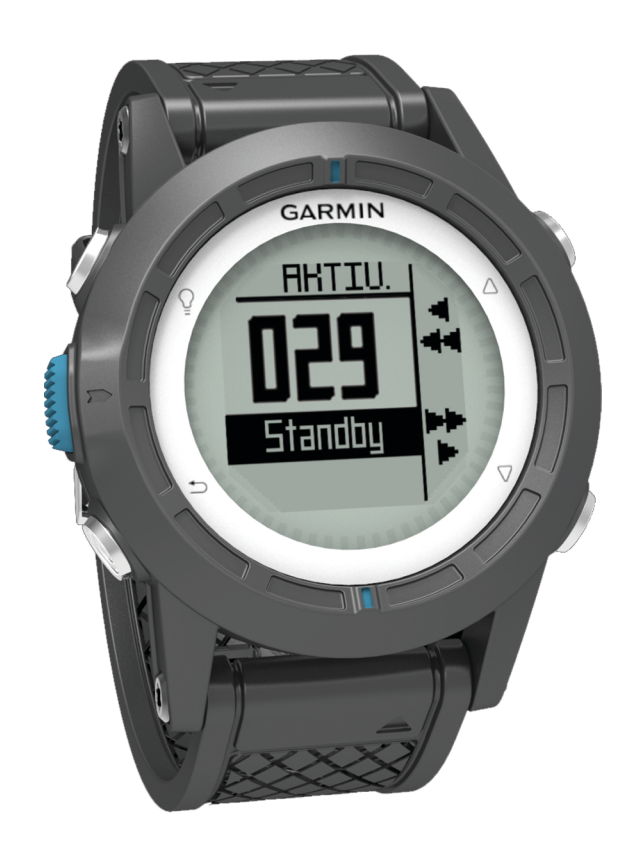

Med enerett. I henhold til opphavsrettslovene må ingen deler av denne brukerveiledningen kopieres uten skriftlig samtykke fra Garmin. Garmin forbeholder seg retten til å endre eller forbedre produktene sine og gjøre endringer i innholdet i denne brukerveiledningen uten plikt til å varsle noen person eller organisasjon om slike endringer eller forbedringer. Gå til www.garmin.com for å finne gjeldende oppdateringer og tilleggsinformasjon vedrørende bruk av dette produktet.

Garmin<sup>®</sup>, Garmin-logoen, BlueChart<sup>®</sup> og TracBack<sup>®</sup> er varemerker for Garmin Ltd. eller tilhørende datterselskaper som er registrert i USA og andre land. ANT+™, GHC™, GNT™, HomePort™, quatix™ og tempe™ er varemerker for Garmin Ltd. eller tilhørende datterselskaper. Disse varemerkene kan ikke brukes uten uttrykkelig tillatelse fra Garmin.

Navnet Bluetooth<sup>®</sup> og tilknyttede logoer eies av Bluetooth SIG, Inc., og enhver bruk som Garmin gjør av disse, er underlagt lisens. Mac<sup>®</sup> er et registrert varemerke for Apple Computer, Inc. Windows<sup>®</sup> er et registrert varemerke for Microsoft Corporation i USA og andre land. NMEA 2000<sup>®</sup> og NMEA 2000-logoen er varemerker for National Marine Electronics Association. Andre varemerker og varenavn tilhører sine respektive eiere.

## Innholdsfortegnelse

| Komme i gang1                                               |
|-------------------------------------------------------------|
| Taster1                                                     |
| Lade enheten 1                                              |
| Profiler                                                    |
| Endre profiler1                                             |
| Opprette en egendefinert profil 1                           |
| Slette en profil 1                                          |
| Sensorer og GPS-data                                        |
| Vise datasidene                                             |
| Slå på en sensormodus                                       |
| Kompass                                                     |
| Høydemaler og barometer 2                                   |
| Endre plottype                                              |
| Kalibrere den barometriske høydemåleren 2                   |
| Innhente satellitter                                        |
| Stoppe GPS 2                                                |
| Navigasjon2                                                 |
| Navigere til et bestemmelsessted                            |
| Stoppe navigasjonen                                         |
| Veipunkter                                                  |
| Opprette et veipunkt                                        |
| Finne et veipunkt etter navn                                |
| Navigere til et veipunkt                                    |
| Redigere et veipunkt 3                                      |
| Forbedre nøyaktigheten til en veipunktposisjon              |
| Prosjektere et veipunkt                                     |
| Slette et veipunkt                                          |
| Slette alle veipunkter                                      |
| Ruter                                                       |
| Opprette en rute                                            |
| Endre et rutenavn4                                          |
| Redigere en rute 4                                          |
| Vise en rute på kartet 4                                    |
| Slette en rute                                              |
| Reversere en rute 4                                         |
| Spor                                                        |
| Innhente satellittsignaler og registrere et spor            |
| Lagre det gjeldende sporet 4                                |
| Vise detaljer om sporet 4                                   |
| Slette det gjeldende sporet 4                               |
| Slette et spor 4                                            |
| Sende data til HomePort™ 4                                  |
| Sende og motta data trådløst4                               |
| Kart                                                        |
| Se på kartet5                                               |
| Navigere ved hjelp av TracBack®5                            |
| Markere og starte navigasjon til en MOB-posisjon (Mann over |
| bord)5                                                      |
| Bruksområder                                                |
| Kappseiling 5                                               |
| Angi tidtakeren for kappseiling                             |
| Kappseiling med tidtakeren for kappseiling                  |
| Angi startlinien                                            |
| Kappseiling med startlinien                                 |
| Bauteassistent                                              |
| Løft 6                                                      |
| På header                                                   |
| Konfigurere innstillinger for bauteassistent 7              |
| Kalibrere bauteassistenten                                  |
| Kalibrere bauteassistenten manuelt 7                        |
| Vise tidevannsinformasion 7                                 |
| Pare med autopilot                                          |
| Bruke autopiloten                                           |

| Klokke                                                 | . 8      |
|--------------------------------------------------------|----------|
| Stille inn alarmen                                     | . 8      |
| Starte nedtellingstidtakeren                           | . 8      |
| Bruke stoppeklokken                                    | . 8      |
| Legge til en tilpasset tidssone                        | . 8      |
| Redigere en tilpasset tidssone                         | . 8      |
| Varsler                                                | . 8      |
| Angi en nærhetsalarm                                   | . 8      |
| Navigere med Sight 'N Go                               | . 9      |
| Beregne størrelsen på et område                        | . 9      |
| Vise almanakkene                                       | . 9      |
| Vise satellittinformasjon                              | . 9      |
| Simulere en posisjon                                   | . 9      |
| Sensorer med ANT+™                                     | . 9      |
| Pare sensorer med ANT+                                 | . 9      |
| Tips for å pare tilbehør av typen ANT+ med enheter fra |          |
| Garmin                                                 | . 9      |
| Direkteoverføre NMEA 2000 data                         | . 9      |
| Bruke automatisk mann over bord                        | . 9      |
| tempe                                                  | 10       |
| Sette på pulsmåleren                                   | 10       |
| Tilnasse enheten                                       | 10       |
| Oversikt over oppsett                                  | 10       |
| Systeminestillinger                                    | 10       |
| Tilpasso datasidono                                    | 10       |
| Kompassionstillinger                                   | 10       |
| Angi nordreferansen                                    | 11<br>11 |
| Instillinger for høvdemåleren                          | 11       |
| Angi enhetstoner                                       | 11<br>11 |
| Skierminnstillinger                                    | 11       |
| Kartinnstillinger                                      | 11       |
| Sporingstillinger                                      | 11       |
| Tidsinnstillinger                                      | 11       |
| Endre måleenhetene                                     | 11       |
| Innstillinger for posisionsformat                      | 11       |
| Tilpasse hovedmenven                                   | 11       |
|                                                        | 40       |
| Informasjon om enneten                                 | 12       |
| Vise enhetsinformasjon                                 | 12       |
| Oppdatere programvaren                                 | 12       |
| la vare pa enneten                                     | 12       |
|                                                        | 12       |
|                                                        | 12       |
| Battehiniormasjon                                      | 12       |
| Filtunor                                               | 12       |
| Plittpel                                               | 12       |
| Sielle filei                                           | 12       |
| Roble II d USD-Kabelell                                | 12       |
| Datafelter for NMEA 2000                               | 12       |
|                                                        | 1/       |
| Feilsgking                                             | 14       |
|                                                        | 15       |
| Nullstille enheten                                     | 15       |
| Nullstille enheten til fabrikkinnstillingene           | 15       |
| Fierne alle sensornlottdata                            | 15       |
| Tilless                                                |          |
| Tillegg                                                | 15       |
| Registrere enheten                                     | 15       |
| ⊢a mer informasjon                                     | 15       |
| Lisensavtale for programvare                           | 15       |
| Indeks                                                 | 16       |
|                                                        |          |

## Komme i gang

Når du bruker enheten for første gang, bør du fullføre følgende oppgaver for å stille inn enheten og bli kjent med de grunnleggende funksjonene.

- 1 Lad enheten (side 1).
- 2 Lær mer om profiler og sensordata (side 2).
- 3 Innhent satellitter og registrer spor (side 2).
- 4 Marker og naviger til et veipunkt (side 3).
- 5 Lær mer om programmer (side 5).
- 6 Direkteoverfør data fra NMEA 2000<sup>®</sup> nettverket (side 9).
- 7 Registrer enheten (side 15).

#### Taster

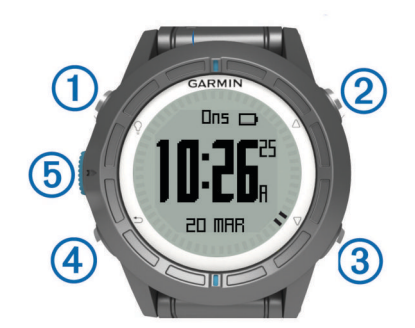

| 1 | Ŷ                  | Velg for å slå bakgrunnslyset av og på. Hold nede for å slå<br>enheten av og på.                                                                          |
|---|--------------------|----------------------------------------------------------------------------------------------------|
| 2 | $\triangle$        | Velg for å bla gjennom datasidene, alternativene og<br>innstillingene.                                                                                    |
| 3 | $\bigtriangledown$ | Velg for å bla gjennom datasidene, alternativene og<br>innstillingene.                                                                                    |
| 4 | ∽                  | Velg for å gå tilbake til forrige skjermbilde. Hold nede for å vise statussiden.                                                                          |
| 5 | Blå tast           | Velg for å åpne menyen for gjeldende skjermbilde. Velg for<br>å velge et alternativ og for å bekrefte en melding. Hold<br>nede for å markere et veipunkt. |

#### Lade enheten

#### MERKNAD

Tørk godt av kontaktene og området rundt før du lader enheten eller kobler den til en datamaskin. På denne måten kan du forhindre korrosjon.

Enheten får strøm fra et innebygd lithiumionbatteri som du kan lade ved hjelp av en vanlig veggkontakt eller en USB-port på datamaskinen.

- 1 Koble USB-kontakten til strømadapteren eller til USB-porten på en datamaskin.
- 2 Koble strømadapteren til en vanlig veggkontakt.
- **3** Juster venstre side av ladeholderen ① etter sporet på venstre side av enheten.

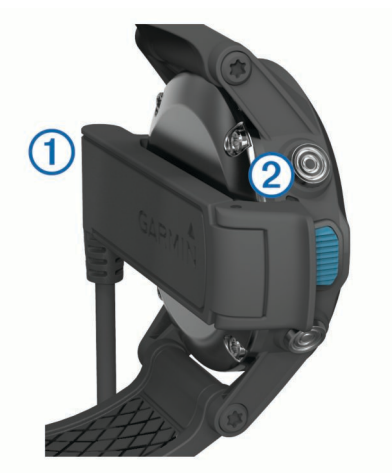

4 Juster den hengslede siden av laderen ② etter kontaktene på baksiden av enheten.

Enheten slår seg på når du kobler den til en strømkilde.

**5** Lad enheten helt opp.

#### **Profiler**

Profiler er en samling innstillinger som optimaliserer enheten etter hvordan du bruker den. Innstillingene og visningene ved seiling er forskjellige fra når du bruker enheten med for eksempel en hurtigbåt.

Når du bruker en profil og endrer innstillinger som datafelter eller måleenheter, lagres endringene automatisk som en del av profilen.

#### **Endre profiler**

Ved å endre profil kan du raskt endre oppsettet på enheten slik at det passer med aktiviteten du velger når du endrer aktivitet.

- 1 Velg den blå tasten.
- 2 Velg Profiler.
- 3 Velg en profil.

Profilen du valgte, er nå den aktive profilen. Eventuelle endringer lagres til den aktive profilen.

#### Opprette en egendefinert profil

Du kan tilpasse innstillingene og datafeltene for en spesiell aktivitet eller tur.

- 1 Velg den blå tasten.
- 2 Velg Oppsett > Profiler.
- 3 Velg et alternativ:
  - · Velg en profil.
  - · Velg Opprett ny, og velg den nye profilen.

Profilen du valgte, er nå den aktive profilen. Den forrige profilen lagres.

- 4 Velg eventuelt Rediger, og rediger navnet på profilen.
- **5** Tilpass innstillingene (side 10) og datafeltene for den aktive profilen.

Eventuelle endringer lagres til den aktive profilen.

#### Slette en profil

- 1 Velg den blå tasten.
- 2 Velg Oppsett > Profiler.
- 3 Velg en profil.
- 4 Velg Slett > Ja.

## Sensorer og GPS-data

#### Vise datasidene

Med datasider som kan tilpasses, kan du raskt få tilgang til sanntidsdata fra sensorene for kompass, barometer og temperatur. Når du begynner å spore eller navigere, vises flere datasider.

Datasider kan også vise data som direkteoverføres fra NMEA 2000 nettverket via en Garmin<sup>®</sup> GNT™.

På siden for klokkeslett velger du  $\bigtriangleup$  eller  $\bigtriangledown$  for å bla gjennom datasidene.

MERK: Sensordata lagres ikke på enheten.

#### Datasideflyt

Klokkeslett-, kompass- og temperatursider vises som standard i alle datasidevisninger. Organiseringen i og visningen av andre datasider varierer basert på følgende forhold.

- den aktive profilen
- · om du sporer, navigerer eller bare viser sensordata
- om du direkteoverfører data for NMEA 2000 via Garmin GNT

Datafeltene på alle sider kan tilpasses. Enkelte datafelter er

bare tilgjengelig under direkteoverføring av data for NMEA 2000 (side 14).

#### Slå på en sensormodus

Standard sensormodus er modusen På etterspørsel. Den gir deg rask tilgang til data for kompass, høydemåler, barometer eller temperatur. Du kan også stille enheten til modusen Alltid på for å vise kontinuerlige sensordata.

**1** Velg den blå tasten.

2 Velg Oppsett > Sensorer > Modus > Alltid på.

#### Kompass

Enheten har et kompass med tre akser og automatisk kalibrering.

- Kompassnavigering (side 3)
- Kompassinnstillinger (side 11)

#### Kalibrere kompasset

#### MERKNAD

Kalibrer det elektroniske kompasset utendørs. Du kan få økt retningsnøyaktighet ved å holde avstand til objekter som påvirker magnetiske felter, for eksempel kjøretøy, bygninger og overhengende kraftlinjer.

Enheten kalibreres på fabrikken, og enheten bruker automatisk kalibrering som standard. Hvis du opplever uregelmessig kompassatferd, for eksempel etter å ha beveget deg over lengre avstander eller etter ekstreme temperaturendringer, kan du kalibrere kompasset manuelt.

- 1 Velg den blå tasten.
- 2 Velg Oppsett > Sensorer > Kompass > Kalibrer > Start.
- 3 Følg instruksjonene på skjermen.

## Høydemåler og barometer

Enheten inneholder en intern høydemåler og et barometer.

- Sensordata På etterspørsel (side 2)
- Sensordata som er Alltid på (side 2)
- Innstillinger for høydemåler (side 11)

#### Endre plottype

Du kan endre måten enheten plotter barometerdata og høydedata på.

- **1** Velg den blå tasten.
- 2 Velg Oppsett > Sensorer > Høydemåler.
- 3 Velg Barometerplott eller Høydeplott.

**4** Velg et alternativ.

#### Kalibrere den barometriske høydemåleren

Enheten kalibreres på fabrikken, og enheten bruker automatisk kalibrering som standard. Du kan kalibrere den barometriske høydemåleren manuelt dersom du vet den korrekte høyden eller det korrekte barometriske trykket.

- 1 Velg den blå tasten.
- 2 Velg Oppsett > Sensorer > Høydemåler > Kalibrer.
- 3 Følg instruksjonene på skjermen.

#### **Innhente satellitter**

Du må innhente satellittsignaler før du kan bruke funksjonene for GPS-navigasjon, for eksempel registrering av spor.

Det kan hende enheten må ha klar sikt til himmelen for å innhente satellittsignaler. Dato og klokkeslett stilles automatisk etter GPS-posisjonen. Hvis du vil justere tidsinnstillingene, kan du se side 8.

Du finner mer informasjon om GPS på www.garmin.com /aboutGPS.

- 1 Velg den blå tasten.
- 2 Velg Start GPS.
- 3 Vent mens enheten finner satellittene.

#### Stoppe GPS

- 1 Velg den blå tasten.
- 2 Velg Stopp GPS.

## Navigasjon

Du kan navigere til en rute, et spor, et veipunkt, en geocache eller andre posisjoner som er lagret på enheten. Du kan bruke kartet eller kompasset til å navigere til bestemmelsesstedet.

#### Navigere til et bestemmelsessted

Du kan navigere til et bestemmelsessted ved hjelp av kompass eller kart (side 5).

- 1 Velg den blå tasten.
- 2 Velg Start GPS.
- 3 Vent mens enheten finner satellittene.
- 4 Velg den blå tasten.
- **5** Velg et alternativ:
  - · Velg Veipunkter.
  - · Velg Spor.
  - · Velg Ruter.
  - Velg GPS-verktøy > Koordinater.
  - Velg GPS-verktøy > POler.
- 6 Velg et bestemmelsessted.
- 7 Velg Kjør.

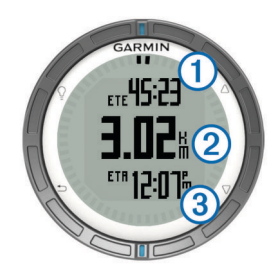

Enheten viser tid til bestemmelsesstedet ①, avstand til bestemmelsesstedet ② og beregnet ankomsttid ③.

8 Velg  $\bigtriangledown$  for å vise kompassiden.

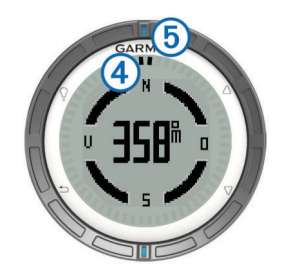

De to markørpunktene ④ fungerer som en peilemarkør. Det blå merket øverst på enheten ⑤ peker i retningen du er vendt mot.

- 9 Juster markørpunktene etter det blå merket øverst på enheten.
- 10 Fortsett i denne retningen til du kommer frem til bestemmelsesstedet.

#### Stoppe navigasjonen

- 1 Velg den blå tasten.
- 2 Velg Stopp navigasjonen.

#### Veipunkter

Veipunkter er posisjoner som du registrerer og lagrer på enheten.

#### Opprette et veipunkt

Du kan lagre gjeldende posisjon som et veipunkt.

- 1 Hold inne den blå tasten.
- **2** Velg et alternativ:
  - Hvis du vil lagre veipunktet uten endringer, velger du Lagre.
  - Hvis du vil gjøre endringer i veipunktet, velger du **Rediger**, utfører endringene og velger **Lagre**.

#### Finne et veipunkt etter navn

- 1 Velg den blå tasten.
- 2 Velg Veipunkter > Stav søk.
- **3** Bruk den blå tasten,  $\triangle$  og  $\nabla$  for å angi tegn.
- 4 Når du er ferdig, velger du \_ > Ferdig.

#### Navigere til et veipunkt

- **1** Velg den blå tasten.
- 2 Velg Start GPS.
- 3 Vent mens enheten finner satellittene.
- 4 Velg den blå tasten.
- 5 Velg Veipunkter, og velg et veipunkt på listen.
- 6 Velg Kjør.

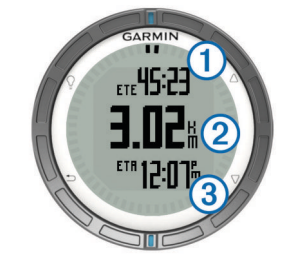

Enheten viser tid til bestemmelsesstedet ①, avstand til bestemmelsesstedet ② og beregnet ankomsttid ③.

7 Velg  $\bigtriangledown$  for å vise kompassiden.

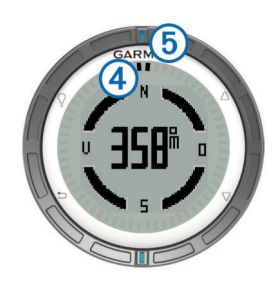

De to markørpunktene ④ fungerer som en peilemarkør. Det blå merket øverst på enheten ⑤ peker i retningen du er vendt mot.

- 8 Juster markørpunktene etter det blå merket øverst på enheten.
- 9 Fortsett i denne retningen til du kommer frem til bestemmelsesstedet.

#### Redigere et veipunkt

Du må opprette et veipunkt før du kan redigere det.

- 1 Velg den blå tasten.
- 2 Velg Veipunkter.
- 3 Velg et veipunkt.
- 4 Velg Rediger.
- 5 Velg elementet som skal redigeres, for eksempel navnet.
- **6** Bruk den blå tasten,  $\triangle$  og  $\nabla$  for å angi tegn.
- 7 Når du er ferdig, velger du \_ > Ferdig.

#### Forbedre nøyaktigheten til en veipunktposisjon

Du kan finjustere posisjonen til et veipunkt for å oppnå bedre nøyaktighet. Når du beregner gjennomsnittet, gjør enheten flere avlesninger av samme posisjon og bruker gjennomsnittsverdien for å gi bedre nøyaktighet.

- 1 Velg den blå tasten.
- 2 Velg Veipunkter.
- **3** Velg et veipunkt.
- 4 Velg Gjennomsnittlig.
- 5 Flytt til veipunktposisjonen.
- 6 Velg Start.
- 7 Følg instruksjonene på skjermen.
- 8 Når eksempelsikkerheten når 100 %, velger du Lagre.

Du får best resultat hvis du samler fire til åtte eksempler for veipunktet og venter minst 90 minutter mellom eksemplene.

#### Prosjektere et veipunkt

Du kan opprette en ny posisjon ved å prosjektere avstanden og retningen fra en merket posisjon til en ny posisjon.

- 1 Velg den blå tasten.
- 2 Velg Veipunkter.
- **3** Velg et veipunkt.
- 4 Velg Prosjektering.
- 5 Følg instruksjonene på skjermen.

Det prosjekterte veipunktet lagres med et standardnavn.

#### Slette et veipunkt

- 1 Velg den blå tasten.
- 2 Velg Veipunkter.
- 3 Velg et veipunkt.
- 4 Velg Slett > Ja.

#### Slette alle veipunkter

- 1 Velg den blå tasten.
- 2 Velg Oppsett > Nullstill > Veipunkter > Ja.

## Ruter

En rute er en serie av veipunkter eller posisjoner som fører deg til det endelige bestemmelsesstedet.

#### **Opprette en rute**

- 1 Velg den blå tasten.
- 2 Velg Ruter > Opprett ny.
- 3 Velg Første punkt.
- 4 Velg en kategori.
- 5 Velg det første punktet på ruten.
- 6 Velg Neste punkt.
- 7 Gjenta trinn 4-6 til ruten er fullstendig.
- 8 Velg Ferdig for å lagre ruten.

#### Endre et rutenavn

- 1 Velg den blå tasten.
- 2 Velg Ruter.
- 3 Velg en rute
- 4 Velg Endre navn.
- **5** Bruk den blå tasten,  $\triangle$  og  $\bigtriangledown$  for å angi tegn.
- 6 Når du er ferdig, velger du \_ > Ferdig.

#### Redigere en rute

- 1 Velg den blå tasten.
- 2 Velg Ruter.
- 3 Velg en rute.
- 4 Velg Rediger.
- 5 Velg et punkt.
- 6 Velg et alternativ:
  - Hvis du vil vise punktet på kartet, velger du Kart.
  - Hvis du vil endre rekkefølgen på punktene på ruten, velger du Flytt opp eller Flytt ned.
  - Hvis du vil legge til et nytt punkt på ruten, velger du Sett inn.

Det ekstra punktet settes inn før punktet du redigerer.

- Hvis vil legge til et punkt på slutten av ruten, velger du **Neste punkt**.
- Hvis du vil fjerne punktet fra ruten, velger du Fjern.

#### Vise en rute på kartet

- 1 Velg den blå tasten.
- 2 Velg Ruter.
- 3 Velg en rute.
- 4 Velg Se på kart.

#### Slette en rute

- 1 Velg den blå tasten.
- 2 Velg Ruter.
- 3 Velg en rute.
- 4 Velg Slett > Ja.

#### Reversere en rute

- 1 Velg den blå tasten.
- 2 Velg Ruter.
- 3 Velg en rute
- 4 Velg Snu.

## Spor

Et spor er en registrering av banen du følger. Sporloggen inneholder informasjon om punkter langs den registrerte banen, blant annet klokkeslett, posisjon og høyde for hvert punkt.

## Innhente satellittsignaler og registrere et spor

Du må innhente satellittsignaler før du kan bruke funksjonene for GPS-navigasjon, for eksempel registrering av spor.

Det kan hende enheten må ha klar sikt til himmelen for å innhente satellittsignaler. Dato og klokkeslett stilles automatisk etter GPS-posisjonen.

- 1 Velg den blå tasten.
- 2 Velg Start GPS.
- 3 Vent mens enheten finner satellittene.
- 4 Beveg deg for å registrere et spor. Avstand og tid vises.
- 5 Velg  $\bigtriangledown$  for å vise løkken med datasider.
- 6 Hold nede 👈.
- 7 Velg et alternativ:
  - Velg Stopp spor midlertidig for å stoppe sporingen midlertidig.
  - Velg Lagre spor for å lagre sporet.
  - Velg Fjern spor for å slette sporet uten å lagre.
  - · Velg Stopp GPS for å slå av GPS uten å slette sporet.

#### Lagre det gjeldende sporet

- 1 Velg den blå tasten.
- 2 Velg Spor > Gjeldende.
- 3 Velg et alternativ:
  - Hvis du vil lagre hele sporet, velger du Lagre.
  - Hvis du vil lagre en del av sporet, velger du Lagre del og deretter delen du vil lagre.

#### Vise detaljer om sporet

- 1 Velg den blå tasten.
- 2 Velg Spor.
- 3 Velg et spor.
- 4 Velg Se på kart.

Begynnelsen og slutten på sporet markeres med flagg.

- 5 Velg **→** > Detaljer.
- **6** Bruk  $\triangle$  og  $\bigtriangledown$  for å vise informasjon om sporet.

#### Slette det gjeldende sporet

- **1** Velg den blå tasten.
- 2 Velg Spor > Gjeldende > Tøm.

#### Slette et spor

- 1 Velg den blå tasten.
- 2 Velg Spor.
- 3 Velg et spor.
- 4 Velg Slett > Ja.

#### Sende data til HomePort™

Før du kan sende data til HomePort, må du kjøpe HomePort og installere det på datamaskinen (www.garmin.com/homeport).

Du kan vise spor og veipunkter på datamaskinen.

1 Koble enheten til datamaskinen med USB-kabelen.

Enheten vises som en flyttbar stasjon i Min datamaskin i Windows^{I\!\!R} og som et aktivert volum i  $Mac^{I\!\!R}.$ 

- 2 Start HomePort.
- 3 Følg instruksjonene på skjermen.

#### Sende og motta data trådløst

Du må være innenfor 3 m (10 fot) fra en kompatibel enhet fra Garmin.

Enheten kan sende eller motta data når den er koblet til en annen kompatibel enhet. Du kan dele veipunkter, geocacher, ruter og spor trådløst.

- 1 Velg den blå tasten.
- 2 Velg Del data > Enhet til enhet.
- 3 Velg Send eller Motta.
- 4 Følg instruksjonene på skjermen.

#### Sende data til BlueChart<sup>®</sup> Mobile

Før du kan dele data med programmet BlueChart Mobile, må du installere det på den mobile enheten din (www.garmin.com /bluechartmobile).

Du kan vise spor og veipunkter på mobile enheter.

- 1 Velg den blå tasten på quatix.
- 2 Velg Del data > BlueChart Mobile.
- 3 Start BlueChart Mobile på den mobile enheten.
- **4** Følg instruksjonene på skjermen.

Du finner mer informasjon i hjelpen for BlueChart Mobile.

## Kart

A viser posisjonen din på kartet. Når forflytter deg, beveger ikonet seg og etterlater en sporlogg (sti). Veipunktnavn og symboler vises på kartet. Når du navigerer til et bestemmelsessted, er ruten markert med en linje på kartet.

Kartnavigasjon (side 5)

Kartinnstillinger (side 11)

#### Se på kartet

- **1** Velg  $\bigtriangledown$  for a vise kartet mens du navigerer.
- 2 Velg den blå tasten.
- 3 Velg ett eller flere alternativer:
  - Velg Panorer, og velg <sup>Q</sup>, △, ∇ og <sup>s</sup> for å vise forskjellige områder.
  - Velg Zoom, og velg △ og ▽ for å zoome inn og ut på kartet.

## Navigere ved hjelp av TracBack®

Du kan navigere tilbake til begynnelsen av sporet når du navigerer. Dette kan være nyttig når du skal finne veien tilbake til havnen eller kystlinjen.

- 1 Velg den blå tasten.
- 2 Velg Spor > Gjeldende > TracBack.

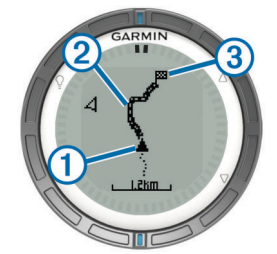

Gjeldende posisjon ①, sporet du skal følge ② og sluttpunktet ③ vises på kartet.

#### Markere og starte navigasjon til en MOBposisjon (Mann over bord)

Du kan lagre en MOB-posisjon (Mann over bord) og automatisk begynne å navigere til den.

- **1** Hold nede  $\triangle$ , og velg **OK**.
- Navigasjonssiden åpnes.
- Naviger ved hjelp av kompass eller kart.

## Bruksområder

## Kappseiling

Du kan bruke quatix til å øke sannsynligheten for at båten krysser startlinjen idet kappseilaset begynner. Hvis du synkroniserer tidtakeren for kappseiling med den offisielle nedtellingstidtakeren for kappseilaset, varsler quatix deg med intervaller på ett minutt når starten på kappseilaset nærmer seg. Hvis du synkroniserer tidtakeren for kappseiling med den virtuelle startlinjen, måler quatix hastigheten, peilingen og tiden som gjenstår på nedtellingstidtakeren. quatix bruker disse dataene til å angi om båten krysser startlinjen før, etter at eller akkurat når kappseilaset starter.

#### Angi tidtakeren for kappseiling

- Velg den blå tasten.
- 2 Velg Kappseilas > Oppsett > Tidtaker.
- **3** Bruk den blå tasten,  $\triangle$  og  $\nabla$  for å angi tiden.

#### Kappseiling med tidtakeren for kappseiling

Du må velge seileprofilen og angi tidtakeren for kappseiling før du kan bruke tidtakeren for kappseiling til å starte et kappseilas.

- 1 Velg den blå tasten.
- 2 Velg Kappseilas > Start!.
- 3 Velg △ og ▽ for å synkronisere tidtakeren for kappseiling med den offisielle nedtellingen for kappseilaset, og velg den blå tasten for å starte tidtakeren.

**TIPS:** Velg eventuelt  $\triangle$  og  $\nabla$  etter å ha startet tidtakeren for å legge til eller trekke fra tid fra tidtakeren for kappseiling.

#### Angi startlinjen

Du kan angi en startlinje ved hjelp av to veipunkter eller veipunktet for den ene enden av startlinjen og peilingen til den andre enden av linjen.

- 1 Velg den blå tasten.
- 2 Velg Kappseilas > Oppsett > Startlinje.
- 3 Velg et alternativ:
  - Hvis du vil angi gjeldende posisjon som det første punktet for startlinjen, velger du Marker punkt > Marker.
  - Hvis du vil bruke et veipunkt du har lagret tidligere som det første punktet for startlinjen, velger du Velg punkt og velger et veipunkt.
- 4 Velg et alternativ:
  - Hvis du vil angi gjeldende posisjon som det andre punktet for startlinjen, velger du Veipunkter > Marker punkt > Marker.
  - Hvis du vil bruke et veipunkt du har lagret tidligere som det andre punktet for startlinjen, velger du Veipunkter > Velg punkt og velger et veipunkt.
  - Hvis du vil angi peilingen for startlinjen fra posisjonen til det første veipunktet, velger du **Peiling** og angir peilingen.

#### Kappseiling med startlinjen

Du må velge profilen for seiling og angi startlinjen før du kan bruke enheten til å starte et kappseilas.

- 1 Velg den blå tasten.
- 2 Velg Kappseilas > Start!.

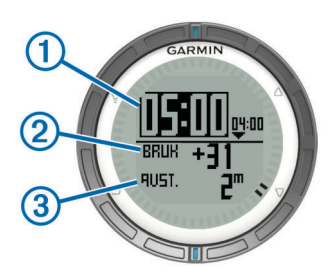

Skjermbildet for tidtakeren for kappseiling viser tidtakeren for kappseiling ①, brenntid ② og avstand til startlinjen ③.

3 Velg △ og ▽ for å synkronisere tidtakeren for kappseiling med den offisielle nedtellingen for kappseilaset, og velg den blå tasten for å starte tidtakeren.

**TIPS:** Hvis brenntiden er i minus, ankommer du startlinjen etter at kappseilaset begynner og du bør justere kurs eller hastighet i samsvar med dette. Hvis brenntiden er i pluss, ankommer du startlinjen før kappseilaset begynner og du bør justere kurs eller hastighet i samsvar med dette.

**TIPS:** Velg eventuelt  $\triangle$  og  $\nabla$  etter å ha startet tidtakeren for å legge til eller trekke fra tid fra tidtakeren for kappseiling.

## **Bauteassistent**

Når du kjører i cruisefart eller topphastighet mot vinden, kan bauteassistent hjelpe deg med å fastslå om båten seiler på en lift eller header. Når du kalibrerer bauteassistenten, lagrer enheten båtens kurs over land (COG) for babord ① og styrbord ②, gjennomsnittlige faktiske vindretning ③ og bautevinkel ④.

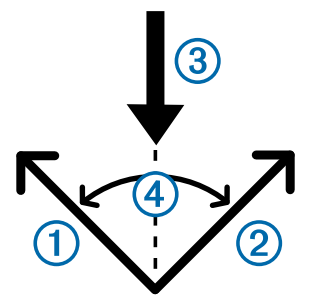

Enheten bruker disse dataene til å fastslå om båten seiler løftet eller på en header på grunn av vindskift.

**MERK:** quatix bruker GPS-basert kurs over land til å fastslå kursen i funksjonen for bauteassistent. Den holder ikke oversikt over andre faktorer som kan påvirke båtens retning, for eksempel strømninger og tidevann.

#### Løft

Når båten løftes, har vindretningen ① skiftet slik at den faktiske kursen ② fører deg nærmere bestemmelsesstedet ③ enn den planlagte kursen ④ ville gjort.

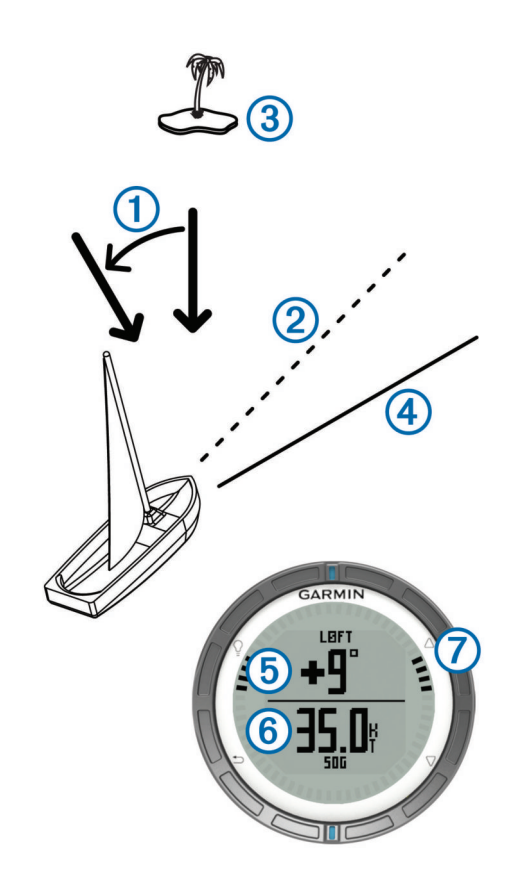

Enheten viser hvor stort avvik det er i grader fra den faktiske kursen til den planlagte kursen (5) og hastighet over land (6). Merkene på kanten (7) gir en rask oversikt over det som representerer løftevinkelen.

Når båten løftes konsekvent, bør du kalibrere den faktiske vindretningen eller den gjeldende bautevinkelen på nytt. Hvis du kalibrerer på nytt, sikrer du at bauteassistenten oppgir riktig informasjon.

#### På header

Når båten seiler på en header, har vindretningen ① skiftet slik at den faktiske kursen ② fører deg lenger vekk fra bestemmelsesstedet ③ enn den planlagte kursen ④ ville gjort.

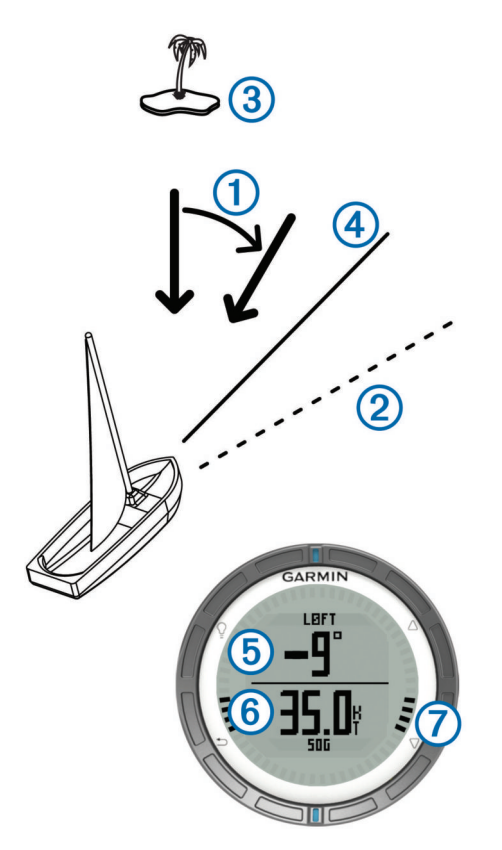

Enheten viser hvor stort avvik det er i grader fra den faktiske kursen til den planlagte kursen (5) og hastighet over land (6). Merkene på kanten (7) gir en rask oversikt over det som representerer løftevinkelen.

Når båten konstant seiler på en header, bør du endre bauting og kalibrere den faktiske vindretningen eller den gjeldende bautevinkelen på nytt. Hvis du kalibrerer på nytt, sikrer du at bauteassistenten oppgir riktig informasjon.

#### Konfigurere innstillinger for bauteassistent

- 1 Velg den blå tasten.
- 2 Velg Bauteguide.
- 3 Velg et alternativ:
  - Hvis du vil aktivere bauteassistenten, velger du Slå på.
  - Hvis du vil deaktivere bauteassistenten, velger du Slå av.
  - Hvis du vil slå av eller på avmerkinger på kanten, velger du Avmerkinger.

#### Kalibrere bauteassistenten

Hvis du vil bruke bauteassistenten, må du først kalibrere den optimale bautevinkelen for båten.

- 1 Velg den blå tasten.
- 2 Velg Bauteguide > Fullstendig kalibrering.
- 3 Følg instruksjonene på skjermen.

#### Kalibrere bauteassistenten manuelt

Under en konkurranse må du kanskje justere innstillingene for bauteassistent individuelt for å tilpasse deg endrende forhold.

**MERK:** Se side 6 for å få mer informasjon om forholdet mellom dataene som lagres av funksjonen for bauteassistent.

- 1 Velg den blå tasten.
- 2 Velg Bauteguide.
- 3 Velg et alternativ:
  - Hvis du vil kalibrere bauteretningen for babord eller styrbord på nytt, må du holde en stø kurs langs den

planlagte bautingen til babord eller styrbord og velge **Rekalibrer**.

**MERK:** Når du kalibrerer bauteretningen for babord eller styrbord på nytt, forblir bautevinkelen den samme, og den gjennomsnittlige faktiske vindretningen og den motsatte kursretningen beregnes på nytt.

- Hvis du vil endre bautevinkelen, velger du **Bautevinkel** og velger en vinkel.
- **MERK:** Når du endrer bautevinkelen, forblir den gjennomsnittlige faktiske vindretningen den samme og bautingen for babord eller styrbord blir endret til halve verdien av endringen til bautevinkelen i henhold til den faktiske vindretningen. Hvis bautevinkelen for eksempel endres med 10°, endres bautingen for babord med -5° og bautingen for styrbord med 5°. Hvis bautevinkelen endres med 10°, endres bautingen for babord med -5° og bautingen for styrbord med 5°.
- Hvis du vil endre den gjennomsnittlige faktiske vindretningen, velger du Faktisk vindretning og velger retningen.

**MERK:** Når du endrer den gjennomsnittlige faktiske vindretningen, forblir bautevinkelen den samme og bautingen for babord og styrbord endres med samme verdier som endringen i den gjennomsnittlige faktiske vindretningen. Hvis den gjennomsnittlige faktiske vindretningen endres med 10°, endres bautingen for babord og styrbord med 10° hver.

## Vise tidevannsinformasjon

Du kan vise informasjon om en tidevannsstasjon, inkludert tidevannshøyde og tidspunkt for neste høyvann og lavvann.

- 1 Velg den blå tasten.
- 2 Velg Tidevann > Søk nær.
- 3 Velg et alternativ:
  - Hvis du vil søke i nærheten av et veipunkt du har lagret, velger du Veipunkter og velger eller søker etter et veipunkt.
  - Hvis du vil søke i nærheten av en bestemt by, velger du **Byer** og velger eller søker etter en by.

Det vises en liste over tidevannsstasjoner i nærheten av stedet du har valgt.

4 Velg en stasjon.

Det vises et 24-timers tidevannskart for gjeldende dato, dette kartet viser gjeldende tidevannshøyde ① og tidspunkter for neste høyvann ② og lavvann ③.

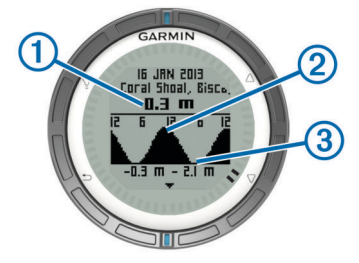

- 5 Velg et alternativ:
  - Hvis du vil vise detaljert informasjon om de fire neste tidspunktene når tidevannet står høyest eller lavvannet ligger lavest, velger du ♡.
  - Hvis du vil panorere tidevannskartet, velger du den blå tasten og deretter Panorer kart.
  - Hvis du vil vise tidevannsinformasjon for en annen dato, velger du den blå tasten, Endre dato og deretter datoen du vil vise.

## Pare med autopilot

Du finner mer informasjon om hvordan du bruker GHC™, i brukerveiledningen for GHC.

1 Velg den blå tasten.

- 2 Velg Autopilot > Ja.
- **3** Angi at GHC skal søke etter en fjernkontroll.

Når enhetene er paret, vises skjermbildet for autopilot på quatix.

Når enheten er paret med autopiloten, kobler den til autopiloten automatisk når den er innenfor rekkevidde.

**MERK:** Hvis du vil bruke en annen autopilot, holder du inne  $\triangle$  og  $\nabla$  for å nullstille den gjeldende autopilotparingen og gjentar trinn 2 og 3.

#### Bruke autopiloten

Før du kan bruke quatix til å kontrollere en autopilot, må du installere og konfigurere et kompatibelt autopilotsystem av typen Garmin GHP™, og parkoble quatix med GHC. Du finner mer informasjon i brukerveiledningen for autopiloten.

- 1 Velg den blå tasten.
- 2 Velg Autopilot.
- 3 Velg et alternativ:
  - Hvis du vil aktivere autopilotens funksjon for å holde styrekursen, holder du en stø kurs, velger Aktiver og gir fra deg styringen.

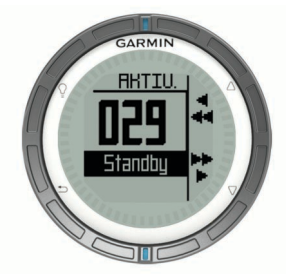

- Hvis du vil endre kursen med intervaller på 1° når autopiloten er aktivert, velger du △ for babord og ▽ for styrbord.
- Hvis du vil utføre en trinnvis vending når autopiloten er aktivert, holder du inne △ for babord og ▽ for styrbord.
- Hvis du vil aktivere en forhåndsangitt handling, velger du Forhåndsinnstillinger, og deretter en knappehandling.
   En grafisk visning av handlingen som utføres når knappen trykkes, vises.
- Hvis du vil ta over styringen, velger du Standby.
- Hvis du vil vise klokken og datasider, velger du <sup>1</sup>.
   MERK: Hvis du vil deaktivere autopiloten raskt mens du viser klokken eller datasidene, trykker du på den blå tasten og velger Standby.

## Klokke

#### Stille inn alarmen

- 1 Velg den blå tasten.
- 2 Velg Klokke > Alarmklokke > Legg til alarm.
- **3** Bruk den blå tasten,  $\triangle$  og  $\bigtriangledown$  for å angi tiden.
- 4 Velg Tone, Vibrasjon eller Tone og vibrasjon.
- 5 Velg Én gang, Daglig eller Ukedager.

#### Starte nedtellingstidtakeren

- 1 Velg den blå tasten.
- 2 Velg Klokke > Tidtaker.
- **3** Bruk den blå tasten,  $\triangle$  og  $\bigtriangledown$  for å angi tiden.
- 4 Velg eventuelt Varsel, og velg et alternativ.

5 Velg Start.

#### Bruke stoppeklokken

- 1 Velg den blå tasten.
- 2 Velg Klokke > Stoppeklokke.
- 3 Velg Start.

#### Legge til en tilpasset tidssone

- 1 Velg den blå tasten.
- 2 Velg Klokke > Alternative soner > Legg til sone.
- 3 Velg tidssone.

Siden for tilpassede tidssoner er lagt til gjeldende profil.

#### Redigere en tilpasset tidssone

- 1 Velg den blå tasten.
- 2 Velg Klokke > Alternative soner.
- 3 Velg tidssone.
- 4 Velg et alternativ:
  - Hvis du vil endre tidssone, velger du Rediger sone.
  - Hvis du vil tilpasse navnet på tidssonen, velger du Rediger etikett.

## Varsler

Du kan angi at enheten skal varsle deg i mange ulike situasjoner hvor det er viktig at du er oppmerksom på forhold i omgivelsene eller andre data. Det finnes tre typer varsler: hendelsesvarsler, områdevarsler og regelmessige varsler.

- Hendelsesvarsel: Et hendelsesvarsel varsler deg én gang. Hendelsen er en bestemt verdi. Du kan for eksempel angi at enheten skal varsle deg når du når en bestemt høyde.
- **Områdevarsel**: Et områdevarsel varsler deg hver gang enheten er over eller under et angitt verdiområde. Du kan for eksempel angi at enheten varsler deg når hastigheten er under 5 knop og over 15 knop.
- **Regelmessig varsel**: Et regelmessig varsel varsler deg hver gang enheten registrerer en bestemt verdi eller et bestemt intervall. Du kan for eksempel angi at enheten skal varsle deg hvert 30. minutt.

| Varselnavn            | Varseltype                          | Beskrivelse                                                                                                    |  |
|-----------------------|-------------------------------------|----------------------------------------------------------------------------------------------------|--|
| Ankeret driver        | Hendelse                            | Du kan angi en maksimal avstand for<br>hvor langt fartøyet kan drive etter å ha<br>kastet anker.                                                                                |  |
| Nærhet                | Regelmessig                         | Se side 8.                                                                                                    |  |
| Avstand               | Hendelse,<br>regelmessig            | Du kan angi et intervall eller en<br>tilpasset avstand fra<br>bestemmelsesstedet.                                                                                               |  |
| Tid                   | Hendelse,<br>regelmessig            | Du kan angi et intervall eller et<br>tilpasset tidspunkt fra beregnet<br>ankomsttid.                                                                                            |  |
| Høyde                 | Hendelse,<br>område,<br>regelmessig | Du kan angi minimums- og<br>maksimumsverdier for høyde. Du kar<br>også angi at enheten skal varsle deg<br>når du beveger deg en angitt verdi<br>oppover eller nedover i høyden. |  |
| Navigasjon<br>ankomst | Hendelse                            | Du kan angi varsler for når du når<br>veipunkter eller bestemmelsesstedet<br>for et spor eller en rute.                                                                         |  |
| Hastighet             | Område                              | Du kan angi minimums- og maksimumsverdier for hastighet.                                                                                                    |  |
| Batteri               | Hendelse                            | Du kan angi en minsteverdi for batteri.                                                                                                    |  |

#### Angi en nærhetsalarm

Nærhetsalarmer varsler deg når du befinner deg innenfor et angitt område fra en bestemt posisjon.

- 1 Velg den blå tasten.
- 2 Velg Varsler > Nærhet > Rediger > Opprett ny.

- 3 Velg en posisjon.
- 4 Angi en radius.
- 5 Velg Ferdig.

## Navigere med Sight 'N Go

Du kan peke enheten mot et objekt i det fjerne, for eksempel et vanntårn, låse retningen og deretter navigere til objektet.

- 1 Velg den blå tasten.
- 2 Velg GPS-verktøy > Sight 'N Go.
- 3 Pek de blå merkene på kanten mot et objekt.
- 4 Velg den blå tasten.
- 5 Velg et alternativ:
  - Velg Angi kurs for å navigere til det fjerntliggende objektet.
  - Velg **Prosjektering** (side 3).
- 6 Naviger ved hjelp av kompass (side 2) eller kart (side 5).

#### Beregne størrelsen på et område

Du må innhente satellitter før du kan beregne størrelsen på et område (side 2).

- 1 Velg den blå tasten.
- 2 Velg GPS-verktøy > Områdeberegning.
- 3 Gå rundt omkretsen av området du vil beregne.
- **4** Når du er ferdig, velger du den blå tasten for å beregne området.
- 5 Velg et alternativ:
  - · Velg Lagre spor, angi et navn, og velg Ferdig.
  - Velg **Endre enheter** for å konvertere området til en annen enhet.
  - Velg <sup>←</sup> for å avslutte uten å lagre.

#### Vise almanakkene

Du kan vise almanakkinformasjon for sol og måne og jakt og fiske.

- 1 Velg den blå tasten.
- **2** Velg et alternativ:
  - Hvis du vil vise informasjon om soloppgang, solnedgang, måne opp og måne ned, velger du GPS-verktøy > Sol og måne.
  - Hvis du vil vise de antatte beste tidene for jakt og fiske, velger du GPS-verktøy > Jakt & fiske.
- **3** Velg eventuelt  $\triangle$  eller  $\bigtriangledown$  for å vise en annen dag.

## Vise satellittinformasjon

Satellittsiden viser gjeldende posisjon, GPS-nøyaktighet, satellittposisjoner og signalstyrke.

- 1 Velg den blå tasten.
- 2 Velg Start GPS.
- 3 Velg den blå tasten.
- 4 Velg GPS-verktøy > Satellitt.
- **5** Velg  $\bigtriangledown$  for a vise ytterligere informasjon.

#### Simulere en posisjon

Du kan slå av GPS og simulere en annen posisjon når du planlegger ruter eller aktiviteter i et annet område.

- 1 Velg den blå tasten.
- 2 Velg Oppsett > System > GPS-modus > Demomodus.
- **3** Velg en posisjon.
- 4 Velg Kjør > Flytt til posisjon.

## Sensorer med ANT+™

Enheten er kompatibel med følgende trådløst ANT+tilleggsutstyr.

- tempe™, trådløs temperatursensor (side 10)
- Pulsmåler

Du finner mer informasjon om kompatibilitet og kjøp av tilleggssensorer på http://buy.garmin.com.

#### Pare sensorer med ANT+

Paring vil si å koble sammen trådløse sensorer med ANT+, for eksempel å koble en tempe temperatursensor til Garmin enheten.

1 Sørg for at enheten er innenfor rekkevidden til sensoren (3 m).

**MERK:** Stå 10 meter unna andre sensorer med ANT+ når du skal pare enhetene.

- 2 Velg den blå tasten.
- 3 Velg Oppsett > ANT-sensor.
- 4 Velg sensoren.
- 5 Velg Nytt søk.

Sensorens status endres fra **Søker** til **Tilkoblet** når sensoren er paret med enheten. Sensordata vises i datasideløkken eller et tilpasset datafelt.

## Tips for å pare tilbehør av typen ANT+ med enheter fra Garmin

- Kontroller at tilbehør av typen ANT+ er kompatibelt med enheter fra Garmin.
- Flytt deg 10 m (32,9 fot) unna annet tilbehør av typen ANT+ før du parer tilbehør av typen ANT+ med enheten fra Garmin.
- Sørg for at enheten fra Garmin er innenfor rekkevidden til tilbehøret av typen ANT+ 3 m (10 fot).
- Når du har paret enhetene den første gangen, gjenkjenner enheten fra Garmin automatisk tilbehøret av typen ANT+ hver gang den aktiveres. Denne prosessen skjer automatisk når du slår på enheten fra Garmin, og det tar vanligvis bare et par sekunder når tilbehøret er aktivert og fungerer riktig.
- Når enheten er paret, mottar enheten fra Garmin bare data fra tilbehøret, og du kan bevege deg i nærheten av annet tilbehør.

#### Direkteoverføre NMEA 2000 data

Når du sporer eller navigerer, kan enheten direkteoverføre data fra et NMEA 2000 nettverk som er utstyrt med Garmin GNT.

- 1 Velg den blå tasten.
- 2 Velg Oppsett > ANT-sensor > GNT > På.

Datasidene viser informasjon fra sensorene som er koblet til NMEA 2000 nettverket. Du kan tilpasse datafeltene som vises på hver enkelt dataside.

- 4 Velg Direkteoverfør N2K for å direkteoverføre NMEA 2000 data.

Hvis du vil avslutte direkteoverføringen av NMEA 2000 data, velger du den blå tasten og **Stopp N2K**.

#### Bruke automatisk mann over bord

Hvis enheten er koblet til Garmin GNT, kan du angi at enheten aktiverer den forhåndsinnstilte funksjonen for mann over bord hvis enheten mister kontakten med GNT i mer enn ti sekunder.

- **1** Velg den blå tasten.
- 2 Velg Automatisk MOB > På.

Hvis enheten mister kontakten med GNT i mer enn ti sekunder, aktiveres funksjonen for mann over bord på enheten og på alle Garmin kartplottere som er koblet til nettverket NMEA 2000. Det opprettes et veipunkt for mann over bord på kartplotteren og enheten.

- **3** Velg et alternativ:
  - Hvis du vil bekrefte aktivering av mann over bord og lagre MOB-veipunktet, velger du **Bekreft**.
  - Hvis du vil avvise varselet om mann over bord fordi det ble aktivert av en feiltagelse, velger du Tøm.
  - Hvis du vil avvise varselet om mann over bord og slå av den automatiske MOB-funksjonen, velger du Deaktiver.

#### tempe

tempe er en ANT+ trådløs temperatursensor. Du kan feste sensoren til en slitesterk stropp eller et feste der den utsettes for omgivende luft. Dermed blir enheten en stabil kilde til nøyaktige temperaturdata. Du må pare tempe med enheten for å vise temperaturdata fra tempe.

## Sette på pulsmåleren

**MERK:** Hvis du ikke har en pulsmåler, kan du hoppe over dette trinnet.

Bruk pulsmåleren direkte mot huden rett under brystplaten. Den bør sitte så stramt at den holder seg på plass under aktiviteten.

1 Knepp pulsmålermodulen ① på stroppen.

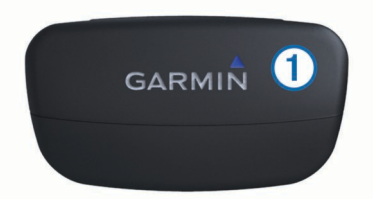

2 Fukt begge elektrodene ② på baksiden av stroppen for å opprette god kontakt mellom brystet og senderen.

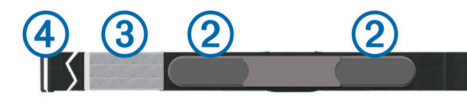

- **3** Hvis pulsmåleren har en kontaktlapp ③, fukter du kontaktlappen.
- 4 Spenn stroppen rundt brystet, og fest spennen på stroppen
  ④ til løkken.

Garmin logoen skal vises med riktig side opp.

**5** Sørg for at enheten er innenfor rekkevidden til pulsmåleren (3 m).

Når du har satt på pulsmåleren, er den i standbymodus og klar til å sende data.

**TIPS:** Hvis pulsdataene er uregelmessige eller ikke vises, kan det hende at du må stramme stroppen rundt brystet eller varme opp i 5–10 minutter.

## **Tilpasse enheten**

#### **Oversikt over oppsett**

Oppsettmenyen omfatter flere måter du kan tilpasse enheten på. Garmin anbefaler at du tar deg tid til å bli kjent med innstillingene for alle funksjonene. Hvis du tar deg tid til å tilpasse innstillingene før aktiviteten, bruker du mindre tid på å justere klokken i løpet av aktiviteten.

Velg den blå tasten, og velg deretter Oppsett.

**MERK:** Eventuelle endringer lagres på den aktive profilen (side 1).

- System: Angir GPS-innstillinger, piltaster og enhetsspråk (side 10).
- Datasider: Tilpasser datasider og datafelter (side 10).
- Sensorer: Tilpasser innstillinger for kompasset (side 11) og høydemåleren (side 11).
- ANT-sensor: Setter opp trådløst tilbehør som pulsmåler eller tempe (side 9).
- Toner: Tilpasser toner og vibrasjoner (side 11).
- Skjerm: Justerer bakgrunnslyset og skjermkontrasten (side 11).
- Nullstill: Nullstiller tripdata, sensorplotter (side 15), veipunkter eller sporlogg, eller nullstiller alle innstillingene (side 15).
- Kart: Tilpasser kartretningen og hvordan elementene vises på kartet (side 11).
- Spor: Tilpasser innstillingene for registrering av spor (side 11).
- Tid: Tilpasser visningen av tidssiden (side 11).
- **Enheter**: Endrer måleenheter for data som avstand, høyde og temperatur (side 11).
- Posisjonsformat: Endrer visningen for posisjonsdataene (side 11).
- **Profiler**: Endrer aktiv profil og gjør det mulig å redigere profilene (side 1).
- Meny: Tilpasser elementene som vises på hovedmenyen (side 11).
- Om: Viser informasjon om enheten og programvaren (side 12).

## Systeminnstillinger

- Velg Oppsett > System.
- **GPS-modus**: Angir GPS som **Normal** eller **Demomodus** (GPS deaktivert).
- **WAAS**: Angir at enheten skal bruke WAAS GPS-signaler (Wide Area Augmentation System). Du finner mer informasjon om WAAS på www.garmin.com/aboutGPS/waas.html.
- Holdtaster: Gjør det mulig å tilpasse holdefunksjonen til piltastene.
- Språk: Angir tekstspråket på enheten.

**MERK:** Selv om du endrer tekstspråket, endres ikke språket i brukerangitte data eller kartdata.

**USB-modus**: Angir at enheten skal bruke masselagringsmodus eller Garmin-modus når den er koblet til en datamaskin.

## Tilpasse datasidene

Du kan tilpasse datasidene for hver profil.

- 1 Velg den blå tasten.
- 2 Velg Oppsett > Datasider.
- 3 Velg en kategori.
- 4 Velg et alternativ:
  - Hvis du vil endre datasidene som vises når du ikke direkteoverfører data for NMEA 2000, velger du GPS.
  - Hvis du vil endre datasidene som vises når du direkteoverfører data for NMEA 2000, velger du N2Kdirekteoverføring.
- 5 Velg Legg til side.
- **6** Følg instruksjonene på skjermen for å velge antall datafelter og typen data som skal vises.
- 7 Velg eventuelt en eksisterende dataside.
- 8 Velg et alternativ:
  - · Velg Rediger, og endre datafeltene.

- Velg **Flytt opp** eller **Flytt ned** for å endre rekkefølgen på datasidene.
- Velg Slett for å fjerne datasiden fra sideløkken.

## Kompassinnstillinger

#### Velg Oppsett > Sensorer > Kompass.

Skjerm: Angir bevegelsesretningen på kompasset som grader eller milliradianer.

- Nordreferanse: Angir nordreferansen på kompasset (side 11).
- **Modus**: Angir om kompasset skal bruke en kombinasjon av GPS-data og data fra den elektroniske sensoren under bevegelse (**Automatisk**) eller bare GPS-data (**Av**).
- Kalibrer: Gjør det mulig å kalibrere kompassensoren manuelt (side 2).

#### Angi nordreferansen

Du kan angi retningsreferansen som brukes i beregningen av retningsinformasjonen.

- 1 Velg den blå tasten.
- 2 Velg Oppsett > Sensorer > Kompass > Nordreferanse.
- 3 Velg et alternativ:
  - Hvis du vil angi geografisk nord som retningsreferanse, velger du **Sann**.
  - Hvis du vil angi magnetisk misvisning for posisjonen automatisk, velger du **Magnetisk**.
  - Hvis du vil angi nord for rutenett (000°) som retningsreferanse, velger du **Rutenett**.
  - Hvis du vil angi det magnetiske avviket manuelt, velger du **Bruker**, angir det magnetiske avviket og velger **Ferdig**.

## Innstillinger for høydemåleren

#### Velg Oppsett > Sensorer > Høydemåler.

- Automatisk kalibrering: Angir at høydemåleren skal kalibrere seg selv hver gang du slår på GPS-sporing.
- Barometerplott: Variabel registrerer høydeendringer mens du er i bevegelse. Fast forutsetter at enheten er stillestående ved en fast høyde, slik at det barometriske trykket bare endrer seg på grunn av været. Lokalt trykk registrerer endringer i lokalt trykk over et tidsrom.
- **Høydeplott**: Angir at enheten skal registrere høydeendringer over et tidsrom eller for en avstand.
- Kalibrer: Gjør det mulig å kalibrere sensoren for høydemåler manuelt.

## Angi enhetstoner

Du kan tilpasse toner for meldinger og taster.

- 1 Velg den blå tasten.
- 2 Velg Oppsett > Toner.
- 3 Velg Meldinger eller Taster.
- 4 Velg et alternativ.

## Skjerminnstillinger

#### Velg Oppsett > Skjerm.

Bakgrunnslys: Justerer nivået på bakgrunnslyset og hvor lang tid det tar før bakgrunnslyset slås av.

Kontrast: Justerer skjermkontrasten.

## Kartinnstillinger

#### Velg Oppsett > Kart.

**Orientering**: Justerer hvordan kartet vises på siden. **Nord opp** viser nord øverst på siden. **Spor opp** viser den gjeldende reiseretningen mot toppen av siden.

- Autozoom: Velger automatisk et passende zoomnivå for optimal bruk på kartet. Når Av er valgt, må du zoome inn eller ut manuelt.
- Punkter: Velger zoomnivå for punkter på kartet.
- Sporlogg: Gjør det mulig å vise eller skjule spor på kartet.
- **Gå til linje**: Gjør det mulig å velge hvordan kursen vises på kartet.
- Kartfarger: Gjør det mulig å velge om land- eller vannområder er uthevet på kartet.

## Sporinnstillinger

#### Velg Oppsett > Spor.

- Metode: Velger en metode for registrering av spor. Automatisk registrerer sporene med varierende frekvens for å lage en optimal visning av sporene. Du kan angi intervallfrekvensen manuelt hvis du velger Avstand eller Tid.
- Intervall: Gjør det mulig å angi sporingsfrekvens for sporloggen. Hvis du registrerer punktene oftere, blir sporene mer detaljerte, men sporloggen fylles raskere.
- Automatisk start: Angir at enheten skal registrere sporet automatisk når du velger Start GPS.
- Automatisk lagring: Angir at enheten skal lagre sporet automatisk når du slår av GPS.
- Auto Pause: Angir at enheten skal slutte å registrere sporet når du ikke beveger deg.

## Tidsinnstillinger

#### Velg Oppsett > Tid.

Tidsside: Gjør det mulig å tilpasse utseendet for klokkeslettet.

- Format: Gjør det mulig å velge 12- eller 24-timers visningsformat.
- **Tidssone**: Gjør det mulig å velge tidssone for enheten. Du kan velge **Automatisk** for å angi tidssonen automatisk ut fra GPS-posisjonen.

## Endre måleenhetene

Du kan tilpasse måleenheter for avstand og hastighet, høyde, dybde, temperatur og trykk.

- 1 Velg den blå tasten.
- 2 Velg Oppsett > Enheter.
- 3 Velg en målingstype.
- 4 Velg en måleenhet.

## Innstillinger for posisjonsformat

**MERK:** Ikke endre posisjonsformatet eller kartdatumkoordinatsystemet med mindre du bruker et kart eller sjøkart som angir et annet posisjonsformat.

#### Velg Oppsett > Posisjonsformat.

Format: Angir posisjonsformatet som en gitt posisjonsavlesning skal vises i.

Datum: Endrer koordinatsystemet som kartet er ordnet etter.

**Sfæroide**: Viser koordinatsystemet som enheten bruker. Standard koordinatsystem er WGS 84.

#### Tilpasse hovedmenyen

Du kan legge til, slette eller flytte elementer på hovedmenyen.

- 1 Velg den blå tasten.
- 2 Velg Oppsett > Meny.
- 3 Velg et menyelement.
- 4 Velg et alternativ:
  - Velg Flytt opp eller Flytt ned for å endre elementets posisjon på listen.

- Velg Fjern for å slette et element fra listen.
- · Velg Sett inn for å legge til et nytt element i listen.

## Informasjon om enheten

## Vise enhetsinformasjon

Du kan vise enhets-IDen, programvareversjonen og lisensavtalen.

- 1 Velg den blå tasten.
- 2 Velg Oppsett > Om.

## **Oppdatere programvaren**

**MERK:** Oppdatering av programvaren medfører ikke sletting av data eller innstillinger.

- 1 Koble enheten til en datamaskin med USB-kabelen.
- 2 Gå til www.garmin.com/products/webupdater.
- **3** Følg instruksjonene på skjermen.

#### Ta vare på enheten

#### MERKNAD

Ikke bruk en skarp gjenstand til å rengjøre enheten.

Unngå kjemiske rengjøringsmidler, løsemidler og insektsmidler som kan skade plastdeler og finish.

Skyll enheten godt med ferskvann hvis den er blitt utsatt for klor, saltvann, solkrem, kosmetikk, alkohol eller andre sterke kjemikalier. Dekselet kan bli skadet dersom det utsettes for disse stoffene over lengre tid.

Unngå å trykke på tastene under vann.

Unngå kraftige slag og hard behandling. Dette kan redusere produktets levetid.

Ikke oppbevar enheten på et sted der den kan bli utsatt for ekstreme temperaturer over lengre tid. Dette kan føre til permanent skade.

#### Rengjøre enheten

- 1 Tørk av enheten med en klut som er fuktet med et mildt vaskemiddel.
- **2** Tørk av.

## Spesifikasjoner

| Batteritype             | 500 mAh lithiumionbatteri                                                                     |
|-------------------------|-----------------------------------------------------------------------------------------------|
| Batterilevetid          | Opptil 6 uker                                                                                 |
| Vanntetthet             | Vanntett ned til 50 m (164 fot)                                                               |
|                         | <b>MERK:</b> Klokken er beregnet for<br>overflatesvømming.                                    |
| Driftstemperaturområde  | Fra -20 til 50 °C (fra -4 til 122 °F)                                                         |
| Radiofrekvens/protokoll | 2,4 GHz trådløs kommunikasjonsprotokoll<br>med ANT+<br>Smart-enhet med Bluetooth <sup>®</sup> |

#### **Batteriinformasjon**

Faktisk batterilevetid avhenger av hvor mye du bruker GPSfunksjonen, enhetens sensorer, trådløse sensorer (tilleggsutstyr) og bakgrunnslyset.

| Batterilevetid | Modus                               |
|----------------|-------------------------------------|
| 16 timer       | Normal GPS-modus                    |
| 25 timer       | NMEA 2000 direkteoverføring, GPS av |
| Opptil 2 uker  | Sensormodus Alltid på               |
| Opptil 6 uker  | Klokkemodus                         |

## Databehandling

 $\rm MERK:$  Enheten er ikke kompatibel med Windows 95, 98, Me, Windows NT^{(\!R\!)} og Mac OS 10.3 eller eldre.

#### Filtyper

Enheten støtter disse filtypene.

- Filer fra HomePort. Gå til www.garmin.com/trip\_planning.
- Egendefinerte POI-filer for GPI fra Garmin POI Loader. Gå til www.garmin.com/products/poiloader.
- · GPX-sporfiler.
- GPX-geocachefiler. Gå til www.opencaching.com.

#### Slette filer

#### MERKNAD

Hvis du ikke er sikker på hvilken funksjon en fil har, må du ikke slette den. Enhetens minne inneholder viktige systemfiler som ikke må slettes.

- 1 Åpne Garmin-stasjonen eller -volumet.
- 2 Åpne om nødvendig en mappe eller et volum.
- 3 Velg en fil.
- 4 Trykk på Delete-tasten på tastaturet.

#### Koble fra USB-kabelen

Hvis enheten er koblet til datamaskinen som en flyttbar stasjon eller et flyttbart volum, må du koble enheten fra datamaskinen på en sikker måte for å unngå tap av data. Hvis enheten er koblet til en datamaskin med Windows som en bærbar enhet, er det ikke nødvendig å koble fra på en sikker måte.

- 1 Gjør ett av følgende:
  - I Windows velger du ikonet Trygg fjerning av maskinvare i systemstatusfeltet og velger deretter enheten.
  - I Mac drar du volumikonet til papirkurven.
- 2 Koble kabelen fra datamaskinen.

#### Datafelter

**AVSTAND**: Løpende oversikt over tilbakelagt avstand siden forrige tilbakestilling.

BAROMETER: Kalibrert gjeldende trykk.

BATTERI: Gjenværende batteristrøm.

- **COG**: Faktisk reiseretning, uavhengig av løypen og midlertidige variasjoner i retning.
- DATO: Gjeldende dag, måned og år.
- FALL: Sammenlagt fallavstand som er nedsteget siden forrige nullstilling.
- GJENNOMSNITTLIG BEVEGELSE: Gjennomsnittlig bevegelseshastighet siden forrige nullstilling.
- **GJENNOMSNITTLIG FALL**: Gjennomsnittlig vertikal fallavstand siden forrige nullstilling.
- **GJENNOMSNITTLIG HASTIGHET**: Gjennomsnittlig hastighet for bevegelse og stopp siden forrige nullstilling.
- **GJENNOMSNITTLIG STIGNING**: Gjennomsnittlig vertikal stigningsavstand siden forrige nullstilling.
- GPS: Styrken til GPS-satellittsignalet.
- GPS-HØYDE: Høyden for gjeldende posisjon med GPS.
- **HELLING**: Beregningen av stigning (høyde) for løp (avstand). Hvis du for eksempel beveger deg 60 m (200 fot) for hver 3 m (10 fot) du klatrer, er hellingen 5 %.
- **HØYDE**: Høyde over eller under havet for den gjeldende posisjonen.

**HØYDEENDRING**: Høydeendringen som kreves for nedstigning fra gjeldende posisjon til bestemmelsesstedets høyde. Denne siden vises bare når du navigerer.

HØYDEENDRING TIL BESTEMMELSESSTED: Høydeendringen som kreves for nedstigning fra gjeldende posisjon til bestemmelsesstedets høyde. Denne siden vises bare når du navigerer.

- KILOMETERTELLER: En løpende oversikt over den tilbakelagte avstanden for samtlige turer. Denne sammenlagtverdien fjernes ikke når du nullstiller tripdataene.
- **KLOKKESLETT**: Gjeldende klokkeslett basert på gjeldende posisjon og tidsinnstillingene (format, tidssone, sommertid).
- **KOMPASS**: En visuell representasjon av retningen enheten peker i.
- **KORRIGERT RETNING**: Retningen basert på reiseretningen. Hvis du ikke er i bevegelse, er kompassretningen den riktige retningen.
- **KURS**: Retningen fra startposisjonen til et bestemmelsessted. Løypen kan vises som en planlagt eller angitt rute. Denne siden vises bare når du navigerer.
- KURSEN DU SKAL STYRE ETTER: Retningen du må styre i for å gå tilbake til kursen som ble angitt når du begynte å navigere.
- LENGDEGRAD/BREDDEGRAD: Gjeldende posisjon i breddegrad og lengdegrad uavhengig av valgt innstilling for posisjonsformat.
- LOKALT TRYKK: Ikke-kalibrert trykk i omgivelsene.
- **LUFTTEMPERATUR**: Temperaturen i luften. Kroppstemperaturen påvirker temperatursensoren.
- LØFT: I hvilken grad fartøyet seiler i en header eller lift.
- **MAKSIMAL HASTIGHET**: Høyeste hastighet som er nådd siden forrige nullstilling.
- MAKSIMAL HØYDE: Den høyeste høyden som er nådd siden forrige nullstilling.
- **MAKSIMAL STIGNING**: Maksimal stigningsgrad i meter per minutt eller fot per minutt siden forrige nullstilling.
- MAKSIMAL TEMPERATUR: Den høyeste temperaturen som er registrert de siste 24 timene.
- MAKSIMALT FALL: Maksimum fallgrad i meter per minutt eller fot per minutt siden forrige nullstilling.
- **MINSTE HØYDE**: Den laveste høyden som er nådd siden forrige nullstilling.
- **MINSTE TEMPERATUR**: Den laveste temperaturen som er registrert de siste 24 timene.
- **NESTE AVSTAND**: Gjenværende avstand til neste veipunkt på ruten. Denne siden vises bare når du navigerer.
- NESTE BERGENET TID PÅ VEIEN: Beregnet tid som gjenstår før ankomst til neste veipunkt på ruten. Denne siden vises bare når du navigerer.
- NESTE BESTEMMELSESSTED: Neste punkt på ruten. Denne siden vises bare når du navigerer.
- **NESTE ETA**: Beregnet tidspunkt for ankomst til neste veipunkt på ruten (justert etter lokalt klokkeslett ved veipunktet). Denne siden vises bare når du navigerer.
- NESTE VERTIKALE AVSTAND: Stigningsavstanden mellom gjeldende posisjon og neste veipunkt på ruten. Denne siden vises bare når du navigerer.
- NØYAKTIGHET: Feilmargin for din nøyaktige posisjon. GPSposisjonen din er for eksempel nøyaktig innenfor +/- 3,65 m (12 fot).
- **PEILING**: Retningen fra gjeldende posisjon til et bestemmelsessted. Denne siden vises bare når du navigerer.

- **POSISJON**: Gjeldende posisjon med valgt innstilling for posisjonsformat.
- **PULS**: Puls angitt i slag per minutt (bpm). Enheten må være koblet til en kompatibel pulsmåler.
- RETNING: Retningen enheten peker i, basert på kompasset.
- SISTE AVSTAND: Gjenværende avstand til endelig bestemmelsessted. Denne siden vises bare når du navigerer.
- SISTE BEREGNET TID PÅ VEIEN: Beregnet tid som gjenstår før ankomst til bestemmelsesstedet. Denne siden vises bare når du navigerer.
- SISTE BESTEMMELSESSTED: Siste punkt på ruten til bestemmelsesstedet. Denne siden vises bare når du navigerer.
- SISTE BESTEMMELSESSTED: Posisjonen til endelig bestemmelsessted.
- **SISTE ETA**: Beregnet tidspunkt for ankomst til bestemmelsesstedet (justert etter lokalt klokkeslett ved bestemmelsesstedet). Denne siden vises bare når du navigerer.
- SISTE VERTIKALE AVSTAND: Stigningsavstanden mellom gjeldende posisjon og endelig bestemmelsessted. Denne siden vises bare når du navigerer.
- SISTE VERTIKALE HASTIGHET TIL BESTEMMELSESSTED: Oppstigning eller nedstigning til en forhåndsbestemt høyde. Denne siden vises bare når du navigerer.
- SNITTFART MOT MÅL FOR VEIPUNKT: Hastigheten du kjører mot et veipunkt under navigering.
- **SOG**: Faktisk reisehastighet, uavhengig av løypen og midlertidige variasjoner i retning.
- **SOLNEDGANG**: Tidspunktet for solnedgang basert på gjeldende GPS-posisjon.
- **SOLOPPGANG**: Tidspunktet for soloppgang basert på gjeldende GPS-posisjon.
- **SPORAVSTAND**: Avstanden som er tilbakelagt for gjeldende spor.
- **STIGNING**: Sammenlagt høydeavstand som er besteget siden forrige nullstilling.
- STOPPEKLOKKE: Stoppeklokketiden for gjeldende aktivitet.
- **STOPPTID**: Løpende oversikt over tiden du har stått stille siden forrige nullstilling.
- **SVING**: Vinkeldifferansen (i grader) mellom retningen til bestemmelsesstedet og gjeldende bevegelsesretning. L betyr sving til venstre. R betyr sving til høyre. Denne siden vises bare når du navigerer.
- **TID**: Løpende oversikt over sammenlagt tid for bevegelse og stopp siden forrige nullstilling.
- **TID I BEVEGELSE**: Løpende oversikt over tid i bevegelse siden forrige nullstilling.
- TIDTAKER: Gjeldende tid for nedtellingstidtakeren.
- **TIL KURS**: Retningen du må bevege deg i for å komme tilbake til ruten. Denne siden vises bare når du navigerer.
- VERTIKAL HASTIGHET: Oppstigning eller nedstigning over tid.
- VMG: Hastigheten du nærmer deg et bestemmelsessted langs en rute med. Denne siden vises bare når du navigerer.
- **XTE**: Avstand til høyre eller venstre som du har avveket fra den opprinnelige reiseruten. Denne siden vises bare når du navigerer.

#### **Datafelter for NMEA 2000**

AVDRIFT: Hastigheten til strømmen.

Bakkevindretning: Vindretningen i forhold til land, med referanse fra nord.

**Bakkevindstyrke**: Vindstyrken i henhold til bakken. Hvis det ikke er noen strømninger eller avdrift, er bakkevindstyrken den samme som den faktiske vindstyrken.

#### DYBDE: Vanndybden.

- FAKTISK VINDRETNING: Den faktiske vindretningen i henhold til nord.
- Faktisk vindstyrke: Den faktiske vindstyrken i henhold til fartøyet.
- **Faktisk vindvinkel**: Vindvinkelen i forhold til vannet med referanse fra baugen med babord- eller styrbordvinkel opptil 180 grader.
- FART I VANN: Båtens hastighet i henhold til vannet.
- FAST: Retningen til strømmen, referanse fra nord.
- **HOVEDVINDRETNING**: Den faktiske vindretningen i henhold til hovedretning.

### Datasider

TIPS: Du kan tilpasse datasidene for hver profil (side 10).

Når du ikke sporer eller navigerer, vises disse sidene som standard på alle profiler. Du kan ikke tilpasse disse datasidene.

| Side | GPS av     |
|------|------------|
| 1    | Klokke     |
| 2    | Temperatur |
| 3    | Barometer  |
| 4    | Kompass    |

Når du sporer eller navigerer, vises disse sidene som standard på profilen for seiling.

MERK: Siden for bauteassistent vises bare når funksjonen for bauteassistent er aktivert (side 7).

| Side | Spore                                 | Navigere                                  | Spore med data for NMEA 2000                 | Navigere med data for NMEA 2000              |
|------|---------------------------------------|-------------------------------------------|----------------------------------------------|----------------------------------------------|
| 1    | Bauteassistent                        | Bauteassistent                            | Bauteassistent                               | Bauteassistent                               |
| 2    | Kurs over land og hastighet over land | Avstand til neste, medgått tid og peiling | Kurs over land, dybde og hastighet over land | Kurs over land, dybde og hastighet over land |
| 3    | Avstand og tid                        | Kurs over land og hastighet over land     | Kart                                         | Peiling og avstand til motsatt kurs          |
| 4    | Kompass                               | Avstand og tid                            | Vind-VMG                                     | Kart                                         |
| 5    | Barometer                             | Kompass                                   | Faktisk vindstyrke og faktisk<br>vindretning | Vind-VMG og faktisk vindstyrke               |
| 6    | Temperatur                            | Barometer                                 | Relativ vindstyrke og relativ<br>vindvinkel  | Relativ vindstyrke og relativ vindvinkel     |
| 7    | Kart                                  | Temperatur                                | Klokke                                       | Klokke                                       |
| 8    | Klokke                                | Kart                                      |                                              |                                              |
| 9    |                                       | Klokke                                    |                                              |                                              |

Når du sporer eller navigerer, vises disse sidene som standard på profilen for hurtigbåt.

| Side | Spore                                 | Navigere                                     | Spore med data for NMEA 2000          | Navigere med data for NMEA 2000                          |
|------|---------------------------------------|----------------------------------------------|---------------------------------------|----------------------------------------------------------|
| 1    | Kurs over land og hastighet over land | Avstand til neste, medgått tid og<br>peiling | Kurs over land og hastighet over land | Beregnet tid på ruten, avstand og<br>beregnet ankomsttid |
| 2    | Avstand og tid                        | Kurs over land og hastighet over land        | Kart                                  | Kart                                                     |
| 3    | Kompass                               | Avstand og tid                               | Vanntemperatur og dybde               | Vanntemperatur og dybde                                  |
| 4    | Barometer                             | Kompass                                      | Klokke                                | Klokke                                                   |
| 5    | Temperatur                            | Barometer                                    |                                       | Kurs over land og hastighet over land                    |
| 6    | Kart                                  | Temperatur                                   |                                       |                                                          |
| 7    | Klokke                                | Kart                                         |                                       |                                                          |
| 8    |                                       | Klokke                                       |                                       |                                                          |

Når du sporer eller navigerer, vises disse sidene som standard på profilen for vannsport.

| Side | Spore                                 | Navigere                                  | Spore med data for NMEA 2000          | Navigere med data for NMEA 2000           |
|------|---------------------------------------|-------------------------------------------|---------------------------------------|-------------------------------------------|
| 1    | Kurs over land og hastighet over land | Avstand til neste, medgått tid og peiling | Kurs over land og hastighet over land | Kurs over land og hastighet over land     |
| 2    | Avstand og tid                        | Kurs over land og hastighet over land     | Kart                                  | Avstand til neste, medgått tid og peiling |
| 3    | Kompass                               | Avstand og tid                            | Vanntemperatur og dybde               | Kart                                      |

- **MOTSATT KURS**: Fartøyets motsatte kursretning basert på den gjeldende bauteretningen
- **RELATIV VINDFAKTOR**: Temperaturen til vindfaktoren i henhold til båten.

Relativ vindstyrke: Målt vindstyrke.

Relativ vindvinkel: Vindvinkelen, målt i henhold til baugen.

**TEORETISK VINDFAKTOR (BAKKE)**: Temperaturen til vindfaktoren i henhold til land.

VANNTEMPERATUR: Temperaturen i vannet.

VINDENS SNITTFART MOT MÅL: Hastigheten du driver fremover i vinden.

| Side | Spore      | Navigere   | Spore med data for NMEA 2000 | Navigere med data for NMEA 2000 |
|------|------------|------------|------------------------------|---------------------------------|
| 4    | Barometer  | Kompass    | Klokke                       | Vanntemperatur og dybde         |
| 5    | Temperatur | Barometer  |                              | Klokke                          |
| 6    | Kart       | Temperatur |                              |                                 |
| 7    | Klokke     | Kart       |                              |                                 |
| 8    |            | Klokke     |                              |                                 |

Disse sidene vises som standard på profilen for trening.

| Side | Spore                 | Navigere                                                        |
|------|-----------------------|-----------------------------------------------------------------|
| 1    | Avstand, tid og tempo | Beregnet tid på ruten, avstand til neste og beregnet ankomsttid |
| 2    | Hastighet over land   | Avstand, tid og tempo                                           |
| 3    | Høydemåler            | Hastighet over land                                             |
| 4    | Kompass               | Høydemåler                                                      |
| 5    | Kart                  | Kompass                                                         |
| 6    | Klokke                | Kart                                                            |
| 7    |                       | Klokke                                                          |

### Feilsøking

#### Låse tastene

Du kan låse tastene for å forhindre utilsiktede tastetrykk.

- 1 Velg datasiden du vil vise mens tastene er låst.
- 2 Hold <sup>▲</sup> og △ nede for å låse tastene.
- 3 Hold <sup>▲</sup> og △ nede for å låse opp tastene.

#### Nullstille enheten

Hvis enheten slutter å reagere, må du kanskje nullstille den.

- 1 Hold <sup>Q</sup> nede i minst 25 sekunder.
- 2 Hold Q nede i ett sekund for å slå på enheten.

#### Nullstille enheten til fabrikkinnstillingene

Du kan gjenopprette alle enhetsinnstillingene til fabrikkinnstillingene.

- 1 Velg den blå tasten.
- 2 Velg Oppsett > Nullstill > Alle innstillinger > Ja.

#### Fjerne alle sensorplottdata

1 Velg den blå tasten.

2 Velg Oppsett > Nullstill > Fjern plotter > Ja.

## Tillegg

#### **Registrere enheten**

Gjør det enklere for oss å hjelpe deg. Registrer deg på Internett i dag.

- Gå til http://my.garmin.com.
- Oppbevar den originale kvitteringen, eller en kopi av den, på et trygt sted.

## Få mer informasjon

Du finner mer informasjon om dette produktet på webområdet for Garmin.

- Gå til www.garmin.com/marine.
- Gå til www.garmin.com/learningcenter.
- Gå til http://buy.garmin.com eller kontakt forhandleren for Garmin for å få informasjon om ekstra tilbehør og reservedeler.

#### Lisensavtale for programvare

VED Å BRUKE ENHETEN GODTAR DU AT DU ER BUNDET AV FØLGENDE VILKÅR I PROGRAMVARELISENSAVTALEN. LES DENNE AVTALEN NØYE. Garmin Ltd. og datterselskapene ("Garmin") gir deg en begrenset lisens til å bruke programvaren som følger med denne enheten ("Programvaren"), i en binær kjørbar form ved normal bruk av produktet. Eiendomsrett og åndsverksrettigheter i og til Programvaren forblir hos Garmin og/eller tredjepartsleverandørene.

Du er innforstått med at Programvaren eies av Garmin og/eller tredjepartsleverandørene og er beskyttet i henhold til USAs opphavsrettslover og internasjonale avtaler om opphavsrett. Du er videre innforstått med at strukturen, organiseringen og kodingen i Programvaren, som det ikke leveres kildekode for, er verdifulle forretningshemmeligheter tilhørende Garmin og/eller tredjepartsleverandørene, og at Programvaren i kildekodeform forblir en verdifull forretningshemmelighet som tilhører Garmin og/eller tredjepartsleverandørene. Du samtykker i at du ikke skal dekompilere, demontere, endre, foreta en omvendt utvikling av eller redusere Programvaren eller deler av den til lesbar form, eller lage avledede produkter basert på Programvaren. Du samtykker i at du ikke skal eksportere eller reeksportere Programvaren til et annet land i strid med USAs eksportlover eksportlovene til et hvilket som helst annet land som er aktuelt.

## Indeks

#### Α

alarmer 8 klokke 8 nærhet 8 almanakk jakt og fiske 9 soloppgang og solnedgang 9 autopilot 8 oppheve paring 8 pare 8 avstand 4

#### В

bakgrunnslys 1, 11 barometer 2, 15 batteri 12 lade 1 levetid 12 bauteassistent 6, 7 BlueChart Mobile 5 brukerdata, slette 12

#### D

data, dele 4 datafelter 10, 13 datamaskin, koble til 4 dele data 4 demomodus 9 direkteoverføring av data 9

#### Е

enhet nullstille 15 registrering 15 enhets-ID 12

#### F

feilsøking 15 filer, typer 12 fisketidspunkter 9

#### G

geocacher 4 gjenopprette innstillinger 15 GPS 10, 12 signal 2, 4, 9 stoppe 2, 9

#### Н

hastighet 4 HomePort 4, 12 hovedmeny, tilpasse 11 høyde, plott 2, 15 høydemåler 2, 11, 15

#### ļ

innstillinger 10, 11, 15

#### J

jakt- og fisketidspunkter 9

#### κ

kalibrere høydemåler 2 kompass 2 kappseiling 5 kart 4 bla 5 innstillinger 11 navigere 5 orientering 11 zoom 5 kompass 2, 3, 11 kontrast 11 koordinater 2

#### L

lade enheten 1 låse, taster 15

#### Μ

mann over bord (MOB), automatisk 9 meny 1 MOB (mann over bord) 5 måleenheter 11 månefase 9

#### Ν

navigasjon 2 kompass 2 Sight 'N Go 9 stoppe 3 veipunkter 3 nedtellingstidtaker 8 NMEA 2000 9 nordreferanse 11 nullstille, enhet 15 nærhetsalarmer 8

#### 0

områdeberegning 9 oppdatere programvare 12

#### Ρ

pare, sensorer med ANT+ 9 pare sensorer med ANT+ 9 peilemarkør 3 POI Loader 12 posisjoner 2, 9 lagre 3 redigere 3 posisjonsformat 11 produktregistrering 15 profiler 1 programvare oppdatering 12 versjon 12 programvarelisensavtale 12, 15 pulsmåler 9, 10

#### R

registrere enheten 15 rengjøre enheten 12 ruter 2, 4 opprette 4 redigere 4 slette 4 vise på kartet 4

#### S

satellittside 9 satellittsignaler 2, 4, 9 seiling bauteassistent 6, 7 bautevinkler 7 kappseiling 5 startlinje for kappseiling 5 tidtaker for kappseiling 5 sensorer med ANT+ 9 pare 9 Sight 'N Go 9 skjerm 11 slette alle brukerdata 12 posisjoner 3 profiler 1 soner, tid 8 spesifikasjoner 12 spor 2, 4, 11 slette 4 språk 10 stigning 2 stoppeklokke 8 systeminnstillinger 10 т taster 1, 10 låse 15 tempe 9, 10

temperatur 2, 10

tidevann 7

tidsinnstillinger 8, 11 tidspunkter for soloppgang og solnedgang 9 tidssoner 8, 11 tidtaker, nedtelling 8 tilbehør 9, 15 tilpasse enheten 10 toner 8, 11 TracBack 5 turplanlegger. *Du finner mer informasjon under* ruter

#### U USB

koble fra 12 overføre filer 12

#### V

vanntetthet 12 varsler 8 posisjon 8 veipunkter 1–4 lagre 3 prosjektere 3 redigere 3 slette 3 vibrasjonsvarsler 11

#### w

WAAS 10

#### Ζ

zoome 1 kart 5

## www.garmin.com/support

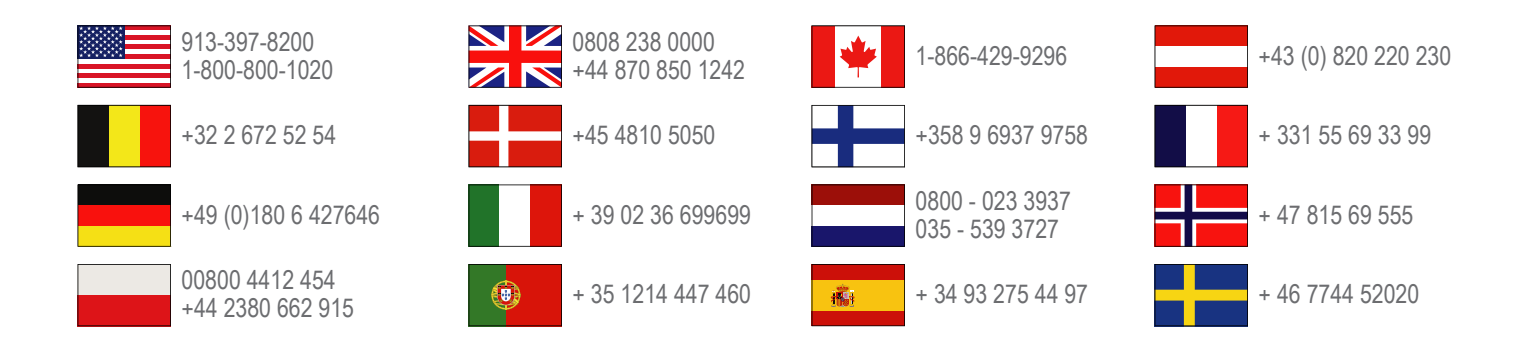

Garmin International, Inc. 1200 East 151st Street, Olathe, Kansas 66062, USA

**Garmin (Europe) Ltd.** Liberty House, Hounsdown Business Park Southampton, Hampshire, SO40 9LR Storbritannia

Garmin Corporation No. 68, Zhangshu 2nd Road, Xizhi Dist. New Taipei City, 221, Taiwan (Republikken Kina)

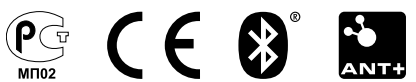